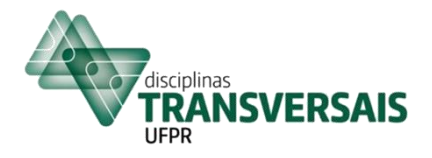

# MANUAL PARA NOVOS ALUNOS - DISCIPLINAS TRANSVERSAIS – UFPR

# **MODALIDADE REMOTA**

Caro(a) Aluno(a), seja bem-vindo(a) às Disciplinas Transversais,

Este manual foi criado para **ajudá-lo(a) em seu primeiro acesso**. As imagens aqui inseridas servem apenas como uma referência, pois, de acordo com o usuário e com a disciplina as telas apresentarão pequenas diferenças.

Para assistir as aulas, primeiramente você precisará ter acesso ao SIGA (Sistema de Gestão Acadêmica da UFPR). Caso ainda não tenha acesso ao sistema, converse com a secretaria do seu programa para regularizar a situação.

**IMPORTANTE**: Acompanhe o status da sua matrícula na disciplina através do SIGA. Depois que você solicita matrícula, seu orientador tem que dar ciência em sua solicitação para que você tenha acesso ao Moodle. Portanto, se o status de sua matrícula no SIGA ainda é "solicitado", converse com seu orientador. Depois que ele der ciência em sua solicitação, o status da sua matrícula mudará para "matriculado".

### **1. PRIMEIRO ACESSO AO MOODLE**

No ambiente Moodle da disciplina você terá acesso ao link para assistir as aulas ao vivo, aos materiais postados pelo professor, às chamadas das aulas e ao chat, entre outras funcionalidades.

**1.1** Faça login no portal do aluno no SIGA (https://www.prppg.ufpr.br/siga/).

1.2 No menu do lado esquerdo da tela inicial do SIGA, clique em "Acessar o Moodle".

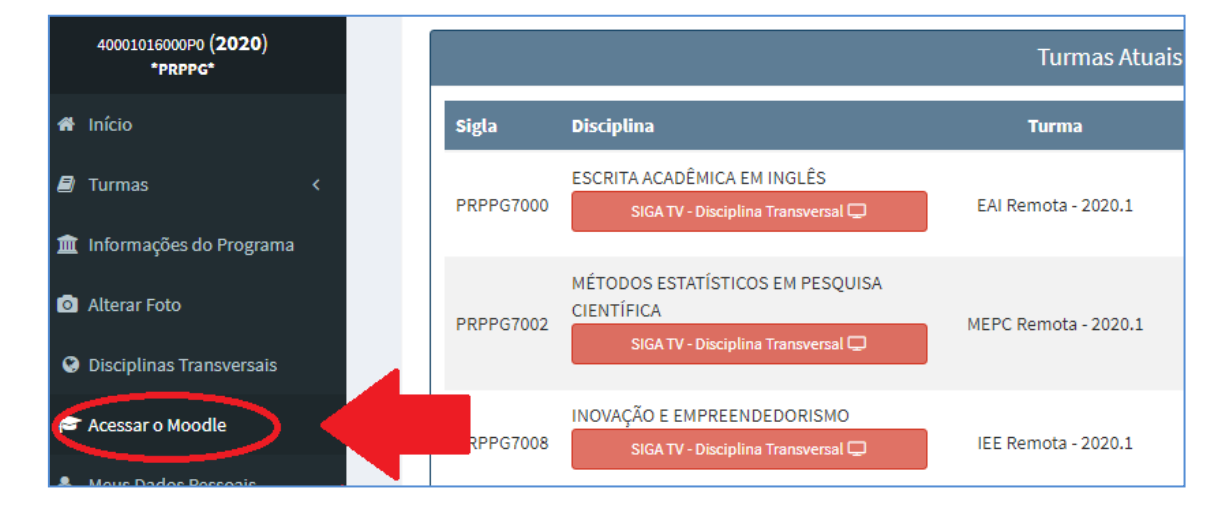

## **OBSERVAÇÕES**:

- **O acesso ao ambiente do Moodle sempre deve ser realizado através do SIGA**. Favor não utilizar outra forma de acesso para não prejudicar a integração SIGA Moodle.
- Não será necessário realizar login no Moodle, pois você já terá feito login ao acessar o SIGA.
- Por favor, não tente alterar a senha do Moodle, pois isto prejudicará a integração com o SIGA e você perderá seu acesso. A senha do SIGA pode ser alterada, caso deseje.
- Se, ao tentar acessar o Moodle, aparecer solicitação de login e senha, verifique o status da sua matrícula no SIGA. Se o status da sua matrícula ainda é "solicitado", isto significa que seu orientador ainda não deu aceite em sua solicitação de matrícula, portanto, recomendamos que converse com seu orientador e solicite que ele cumpra este requisito. Assim que ele o fizer, o status da sua matrícula mudará para "matriculado". Após a mudança de status, demorará cerca de 24 horas para que seu acesso ao Moodle seja liberado. Então, recomendamos que tente acesso novamente após este prazo. Se o problema persistir, por favor, veja ao final deste Manual como obter ajuda.

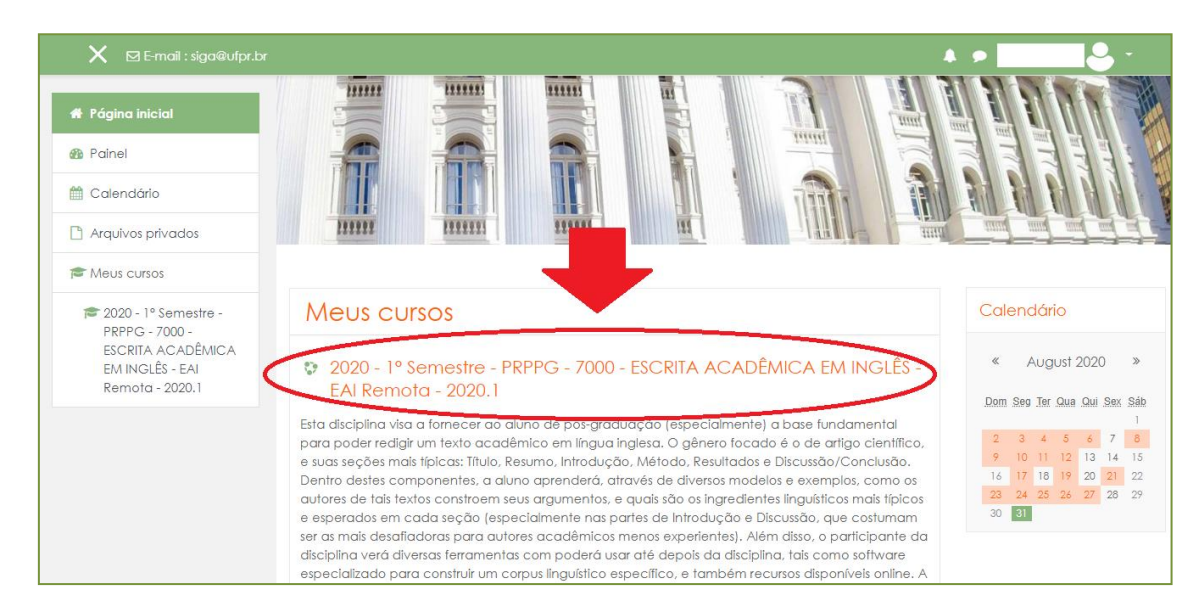

### 1.3 Clique sobre o nome da disciplina desejada:

Você será direcionado para o ambiente Moodle da disciplina.

# 2. ACESSO ÀS AULAS AO VIVO

Dentro do Moodle da disciplina, localize a data da aula desejada e utilize o link para assistir a aula ao vivo que será transmitida pelo YouTube:

| ≈ 2020 - 2° Semestre -<br>PRPPG - 7006 -<br>FILOSOFIAS DA<br>OPENETA 5 DA | Aula 14 (11/12/2020) - Ciência e gênero                                                                         |  |
|---------------------------------------------------------------------------|----------------------------------------------------------------------------------------------------|--|
| TECNOLOGIA - FCT                                                          | 🔊 Link para a aula (11/12/2020)                                                                                 |  |
| Kemora - 2020.2                                                           | 📼 Chat Aula 14                                                                                                  |  |
| Participantes                                                             | ZIRBELque gesta, cuida e reflete                                                                                |  |
| Emblemas                                                                  | 值 HARDING jetividade mais forte para ciências.                                                                  |  |
| Competências                                                              | 值 ZATERKA, L. Francis Bacon e a questão da longevidade humana                                                   |  |
| III Notas                                                                 | 值 HARAWAY, D. Saberes localizados: a questão da ciência para o feminismo e o privilégio da perspectiva parcial. |  |
|                                                                           | 值 Material de Apoio (PPT) - Aula 14 - Prof. Luciana                                                             |  |
|                                                                           |                                                                                                    |  |

#### Atenção:

- As aulas são disponibilizadas apenas aos alunos matriculados na disciplina, portanto o link fornecido não deve ser repassado para terceiros.
- Cada aula terá um link diferente.
- O link será disponibilizado cerca de 5 minutos antes do horário de início da aula.

#### **3. CHAMADA**

Para responder uma chamada, localize a data da aula desejada e clique sobre o campo "Chamada" conforme indicado abaixo. Em seguida responda a pergunta que será exibida.

| 📽 Participants                                                |                                                                                |
|---------------------------------------------------------------|--------------------------------------------------------------------------------|
| U Badges                                                      | Chat - Aula 2                                                                  |
| Competencies                                                  | Chamada 1 - 15:45 às 16:30                                                     |
| I Grades                                                      | Chamado 16:40 às 17:20                                                         |
| 🗅 General                                                     | Anteon                                                                         |
| Module 1 -<br>Introducing<br>Academic Writing<br>(18/06/2020) | Here is <b>example</b> utorial on how to generate a Lemmatized list on AntConc |
|                                                               | Module 3 - Planning Your Writing (02/07/2020)                                  |

#### Atenção:

- Os horários de abertura e fechamento das chamadas são indicados nos títulos das chamadas, conforme exemplo acima.
- São realizadas mais de uma chamada durante cada encontro da disciplina.

## 4. CHAT

Utilize o chat para conversar com os monitores da disciplina **em tempo real** enquanto as aulas ao vivo estiverem acontecendo. Localize a data da aula e clique sobre o campo **"Chat"**:

| ESCRITA ACADÊMICA<br>EM INGLÊS - EAI<br>Remota - 2020.1 | Word and Phrase (online tool to check frequency, genre, collocation, and lexical profile of words) |
|---------------------------------------------------------|----------------------------------------------------------------------------------------------------|
| 📽 Participants                                          |                                                                                                    |
| Badges                                                  | Chat - Aula 2                                                                                      |
| Competencies                                            | Chartada 1 - 15:45 às 16:30                                                                        |
| I Grades                                                | 16:40 às 17:20                                                                                     |
| 🗅 General                                               | A utorial                                                                                          |
| C Module 1 -<br>Introducing<br>Academic Writing         | Here is a video tutorial on how to generate a Lemmatized list on AntConc                           |

## **5. PARA OBTER AJUDA**

Caso não consiga executar algum dos passos descritos neste manual, por favor, responda e envie o formulário abaixo:

# https://docs.google.com/forms/d/e/1FAIpQLSdg10gVAoqbR4iedGXs\_E-Mq-1w5Tu4JxTS9pXffsdNa61dfQ/viewform

Após o envio do formulário, por favor, aguarde nosso contato.

Quer saber mais sobre as Disciplinas Transversais? Então, acesse o nosso site e esclareça todas as suas dúvidas: http://www.prppg.ufpr.br/site/perguntas-frequentes-2/

Para rever as aulas que já aconteceram acesse nosso canal no YouTube: https://www.youtube.com/channel/UC1Eu8TwuKB\_akNQELQN1GiA

**Observação:** As instruções deste manual estão sujeitas a alterações em caso de atualizações nos sistemas utilizados.

**Boas aulas!** 

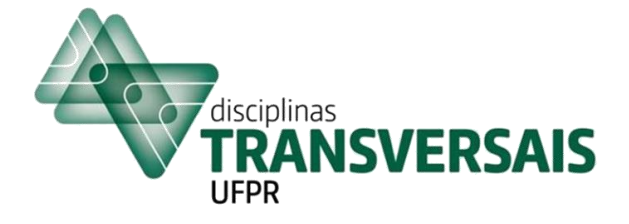

Manual atualizado em 26/02/2021